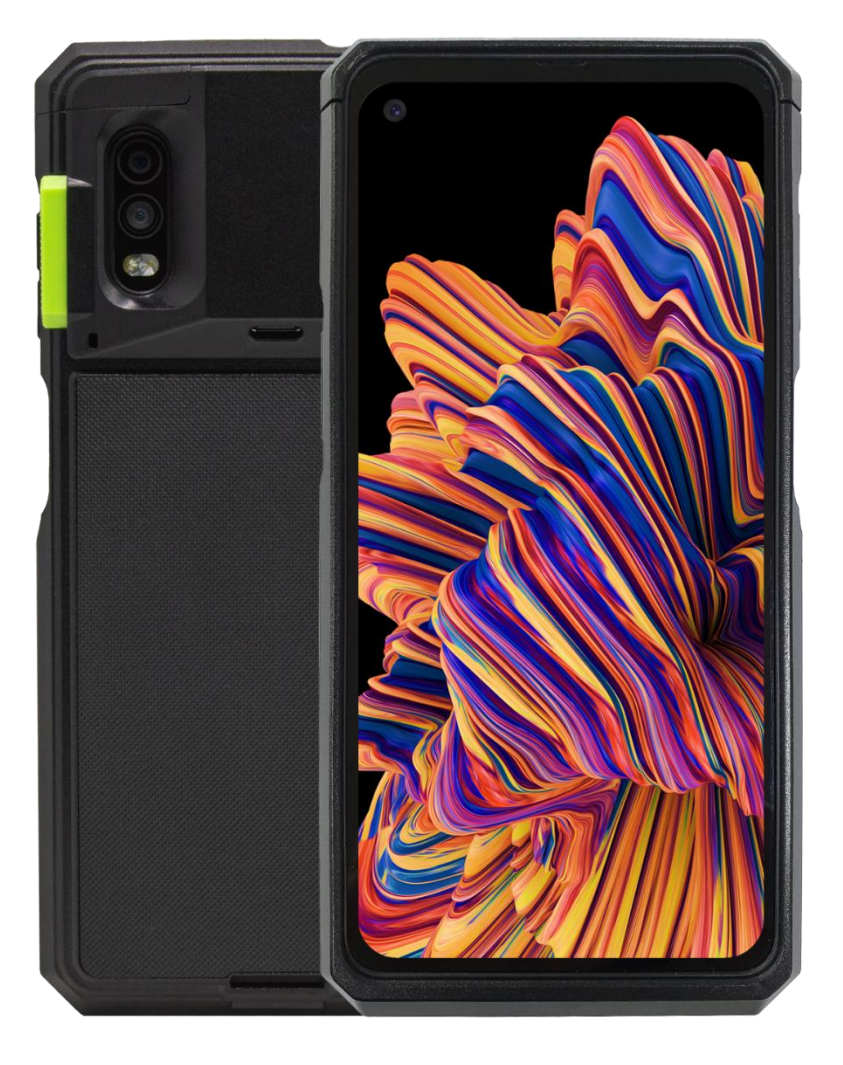

116 Village Blvd, Suite 305, Princeton, NJ 08540 USA T: + 1-609-256-4700 F: +1-609-228-4373 info@koamtac.com <u>www.koamtac.com</u>

### **Quick Guide**

#### Contents

| 1. | Pro | duct Introduction                                       | 2 |
|----|-----|---------------------------------------------------------|---|
| 1  | .1  | SKXPro Diagram                                          | 2 |
| 1  | .2  | How to Turn On and Off                                  | 2 |
| 2. | Ass | embly Manual                                            |   |
| 2  | .1  | How to Assemble (Mount) the XCover Pro into SKXPro      |   |
| 2  | .2  | How to Remove the XCover Pro from SKXPro                |   |
| 2  | .3  | How to Assemble the Hand Strap into SKXPro              |   |
| 3. | Cor | nnectivity                                              | 5 |
| 3  | .1  | Connection Between XCover Pro and SKXPro                | 5 |
| 3  | .2  | Connection Between XCover Pro and PC                    | 5 |
| 4. | Usa | ge                                                      | 7 |
| 4  | .1  | Using Keyboard Wedge (HID Keyboard): HID Mode (DEFAULT) | 7 |
| 4  | .2  | Using KTSync SKXPro: SERIAL Mode                        | 7 |
| 4  | .3  | Using SKXPro Keyboard – Android                         | 9 |
| 4  | .4  | Using Other Developed Applications with SDK – Android   |   |
| 5. | SKX | (Pro Demo: Scan & Search                                |   |
| 5  | .1  | Purpose                                                 |   |
| 5  | .2  | How to Test                                             |   |
| 5  | .3  | Sample Barcodes for Demo Testing                        |   |
| 6. | Pro | duct Specifications                                     |   |
| 7. | Cha | arging Accessories and Companions                       |   |
| 7  | .1  | Charging Accessories                                    |   |
| 7  | .2  | Companions                                              |   |

### Quick Guide

#### 1. Product Introduction

The SKXPro is a 2D Imager Barcode Data Scanning Sled for the Samsung Galaxy XCover Pro. It is connected to the XCover Pro via the USB Type C port at the bottom of the SKXPro. Data between the SKXPro and XCover Pro is transferred through this physical connection, not by Bluetooth.

#### 1.1 SKXPro Diagram

- 1 Left & Right Scanning Keys (for SKXPro)
- (2) VOLUME UP Key (for XCover Pro)
- (3) VOLUME DOWN Key (for XCover Pro)
- (4) SIDE Key (for XCover Pro)
- (5) XCover Key (for XCover Pro)
- 6 Top Key (for XCover Pro)
- (7) Hand strap Holes (for SKXPro)
- (8) USB Port to access XCover Pro from PC
- (9) Barcode Scan Window (for SKXPro)
- (10) Charging Pogo Pins (to charge XCover Pro)
- (1) Screw Holes (for SKXPro)

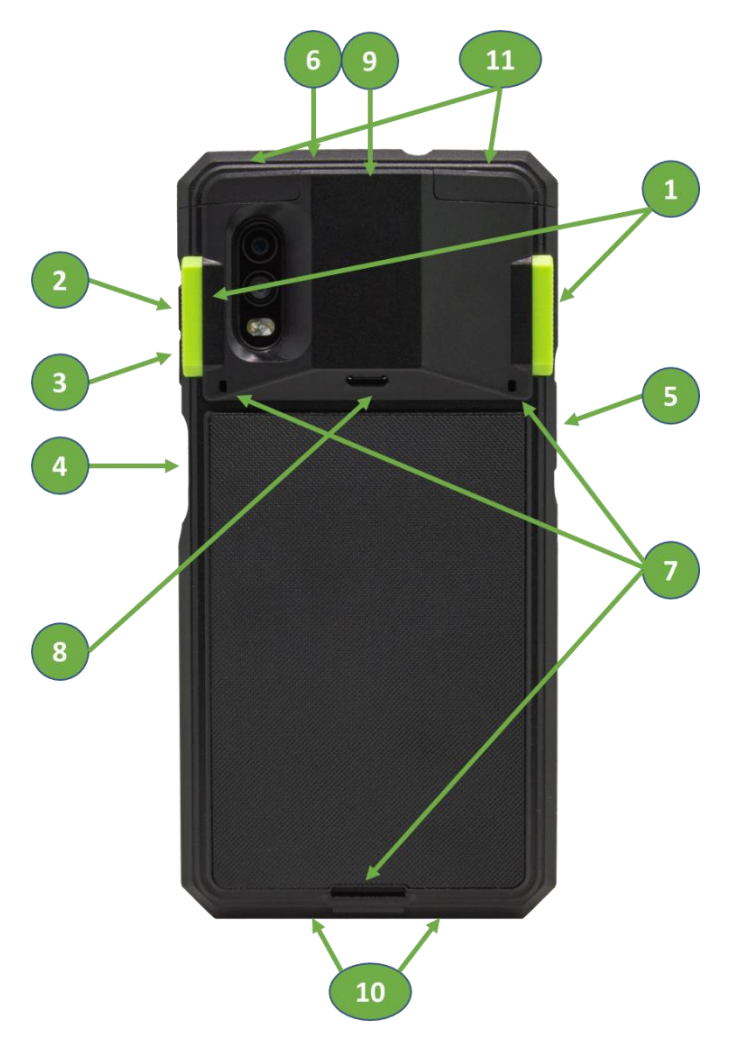

#### 1.2 How to Turn On and Off

Refer to the figure in <u>section 1.1</u> to locate the keys.

SKXPro does not have its own battery but rather uses power from the XCover Pro's battery. The SKXPro works only when the XCover Pro is mounted into SKXPro Scanning Sled.

To turn on XCover Pro, press and hold the SIDE key for 3 seconds.

To turn off XCover Pro, press and hold the VOLUME DOWN key and SIDE key at the same time for 3 seconds.

### Quick Guide

#### 2. Assembly Manual

#### 2.1 How to Assemble (Mount) the XCover Pro into SKXPro

Make sure that the phone is off before assembly.

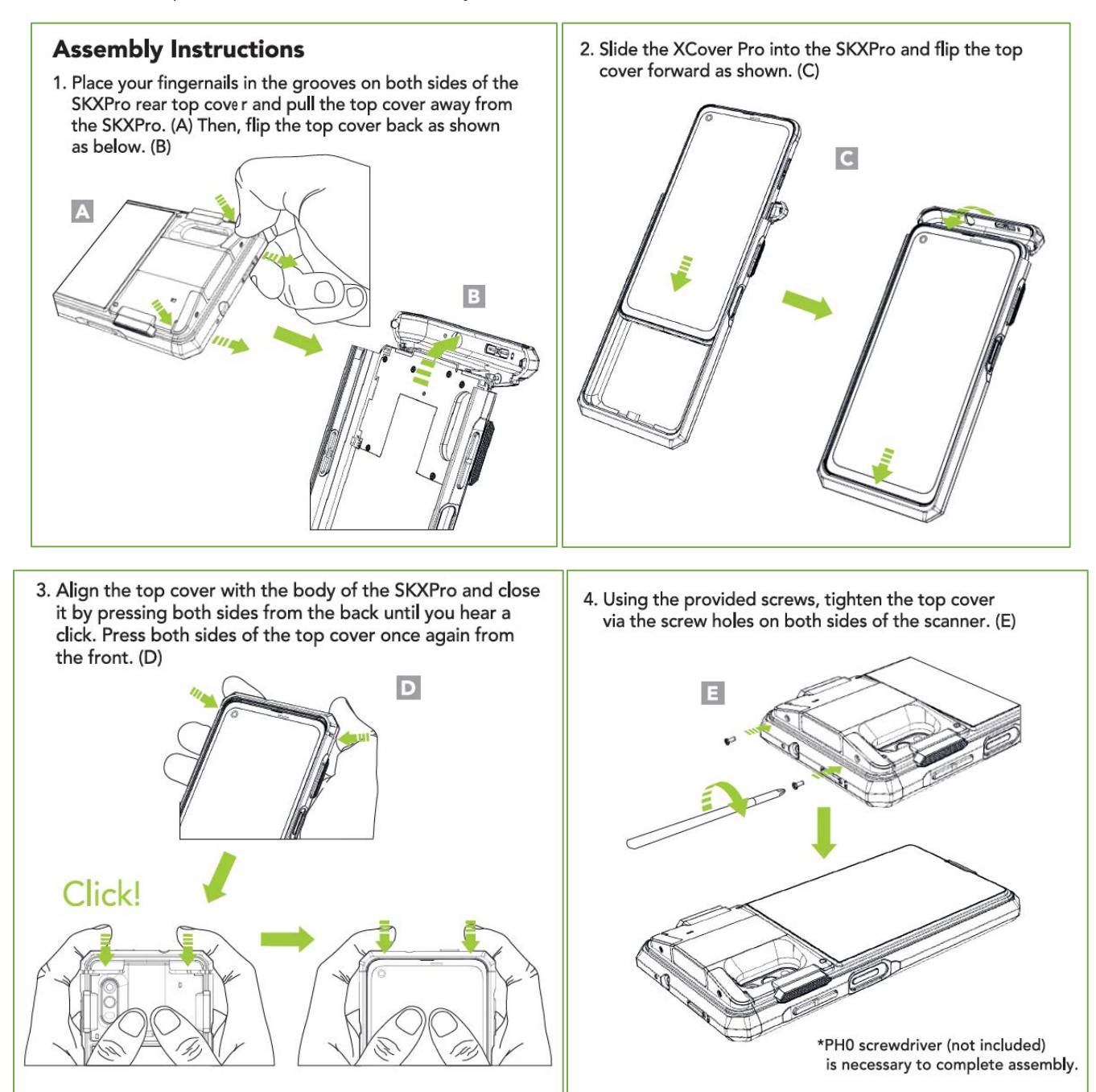

### Quick Guide

#### 2.2 How to Remove the XCover Pro from SKXPro

Make sure that the phone is off before removal.

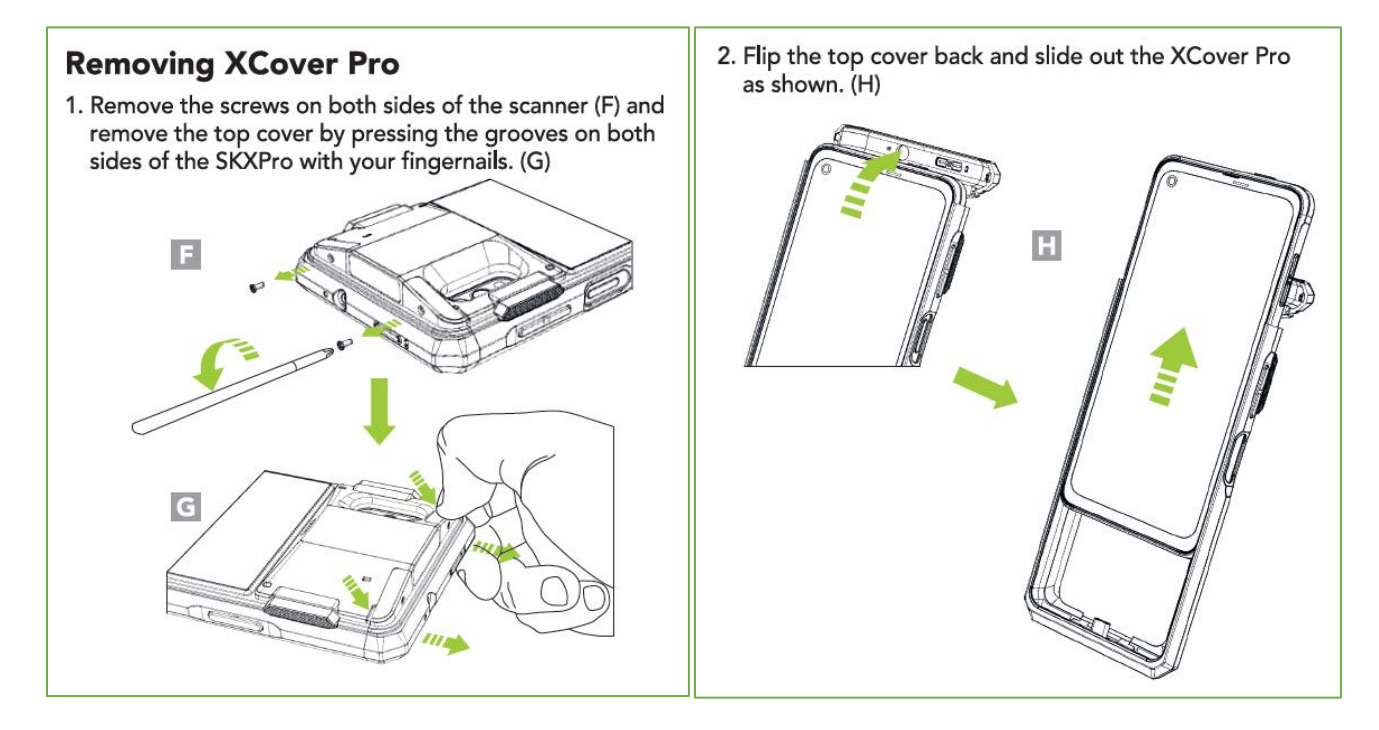

#### 2.3 How to Assemble the Hand Strap into SKXPro

#### Hand Strap Assembly Instructions

 Slide the hand strap's left elastic band through the left strap hole of the SKXPro. Use tweezers to fasten the left elastic band to the plastic tab inside the SKXPro. (I) Repeat the process with the hand strap's right elastic band.

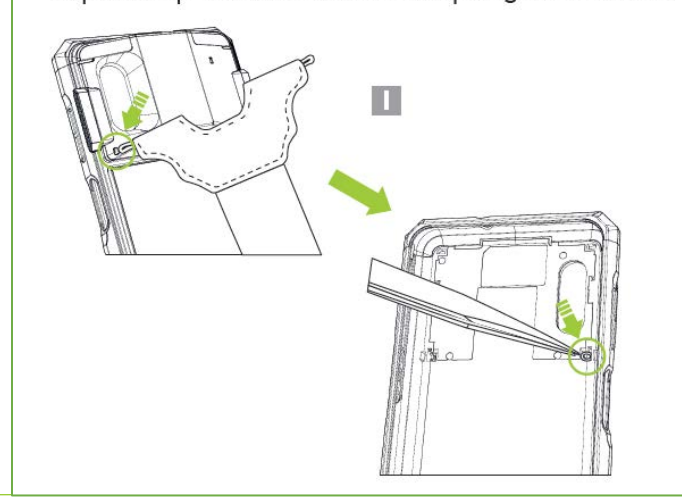

See Reference Manual for more detailed information Visit <u>store.koamtac.com</u> to purchase additional SKXPro and accessories.

2. Loop the hand strap band through the slot on the bottom of SKXPro and attach the hook and loop band to itself. (J)

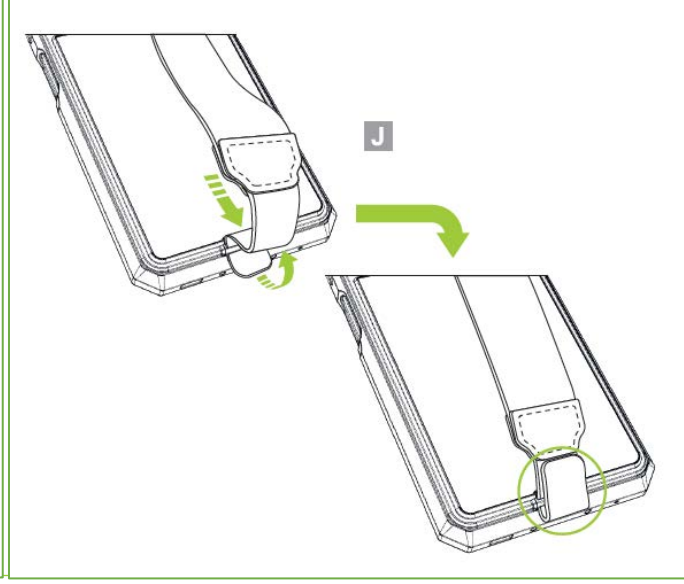

### Quick Guide

#### 3. Connectivity

#### 3.1 Connection Between XCover Pro and SKXPro

Once the XCover Pro is assembled with the SKXPro, the two will be connected via USB and the connectivity will be HID connectivity by default. This allows the SKXPro to function as a keyboard.

The SKXPro is also able to utilize Serial connectivity. Please see the section below for a brief explanation of the difference between each connectivity mode.

- a. HID **Connectivity**: Allows one-way USB communication. The SKXPro only transmits data to the host device, XCover Pro.
- b. **SERIAL Connectivity**: Allows two-way USB communication. The SKXPro transmits data to the XCover Pro application and the XCover Pro application can transmit data/control back to the SKXPro.

**Note:** HID inputs data directly into an application, while SERIAL requires KTSync or custom application developed using the KOAMTAC SDK to input data into an application. To gain access to the SDK, please complete the form here: <u>https://www.koamtac.com/sdk/</u>

#### 3.2 Connection Between XCover Pro and PC

If you want to access the XCover Pro while attached to the SKXPro, you can use USB port at the back of SKXPro. (see item (8) from the diagram at the chapter 1.1)

In order the XCover Pro phone to connect to the PC, use this barcode:

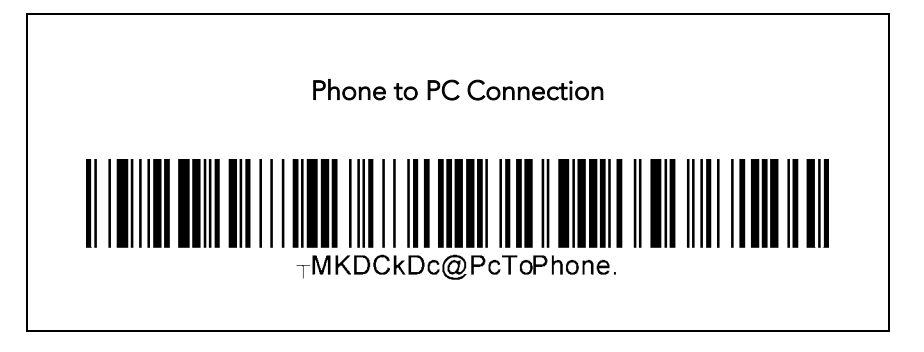

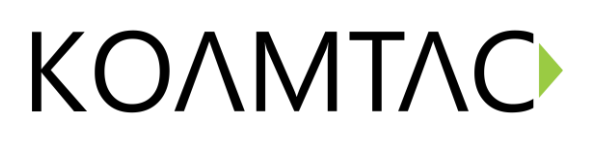

## Quick Guide

In order the XCover Pro phone to connect to the SKXPro (Going back to the default), use this barcode:

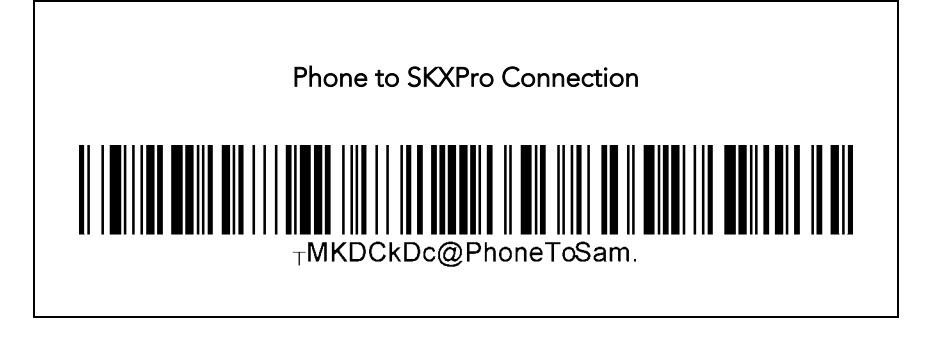

## Quick Guide

#### 4. Usage

#### 4.1 Using Keyboard Wedge (HID Keyboard): HID Mode (DEFAULT)

This option is only available when SKXPro is set to HID connectivity. HID mode is the default mode of the SKXPro. Once XCover Pro phone is mounted into SKXPro, SKXPro automatically works as a keyboard without any further setup. If you open any application with a text field and tap on the text field, then you can scan any barcode into the text field. By default, it is HID mode, but to change to HID mode from SERIAL mode, scan this barcode:

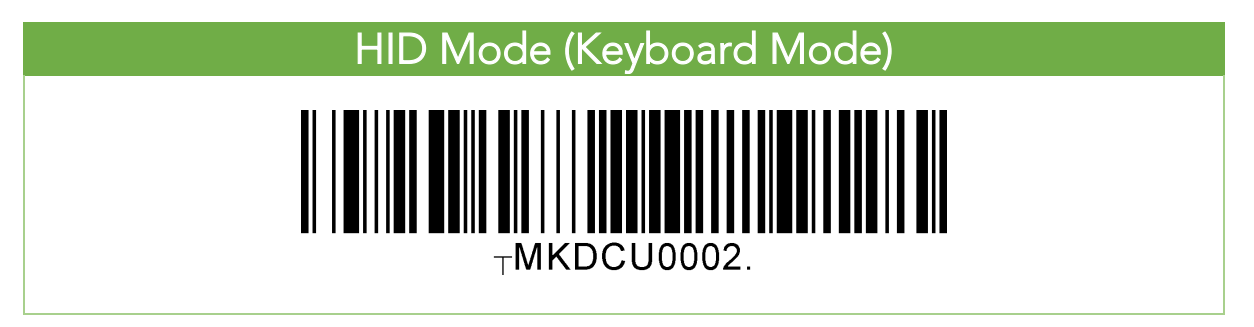

#### 4.2 Using KTSync SKXPro: SERIAL Mode

The KTSync SKXPro app is a program which communicates with the SKXPro via Serial connection. It enables users to read and store data, supports keyboard wedging, and also contains configuration options for the SKXPro. Download KTSync SKXPro app from the Google Play Store. You can use KTSync SKXPro app to utilize your SKXPro alone or with a native application. This is only available using a USB connection with SERIAL. To change to SERIAL mode, scan this barcode:

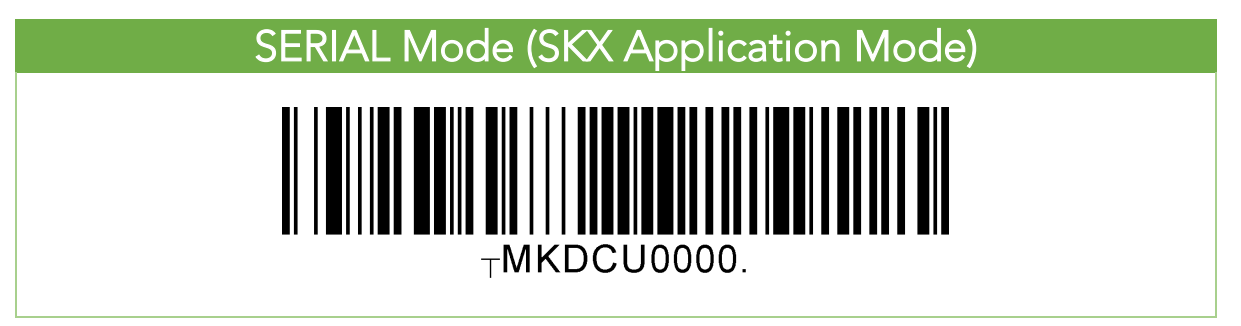

### **Quick Guide**

- a) Download and install KTSync SKXPro app from the Google Play Store.
- b) Open KTSync SKXPro app then it will automatically connect to SKXPro. SKXPro will display "Connected" next to the name of your SKXPro at the top of the application. (Fig. 1)
- c) To test your connection, scan any barcode. If the connection is successful, the barcode data will display on the screen. (Fig. 2)

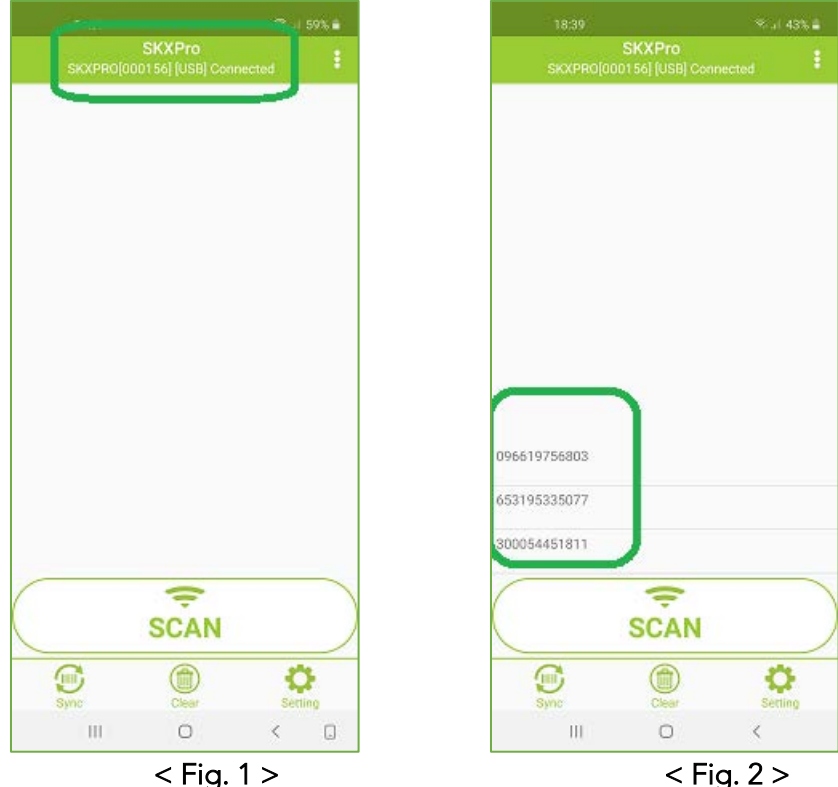

< Fig. 2 >

### Quick Guide

#### 4.3 Using SKXPro Keyboard – Android

You can set up SKXPro as a keyboard.

- a) While KTSync SKXPro app is running in the background, navigate to Settings → General management → Language and input → On-screen keyboard → Manage keyboards.
- b) Tap on "KTSync SKXPro Keyboard" to enable it.
- c) Change "KTSync SKXPro Keyboard" to the default keyboard. (Fig. 5)

To switch back to the previous keyboard, simply change the default keyboard again. Or, when a text field is selected, tap on the keyboard button from the keyboard and select the default keyboard. (Fig. 6)

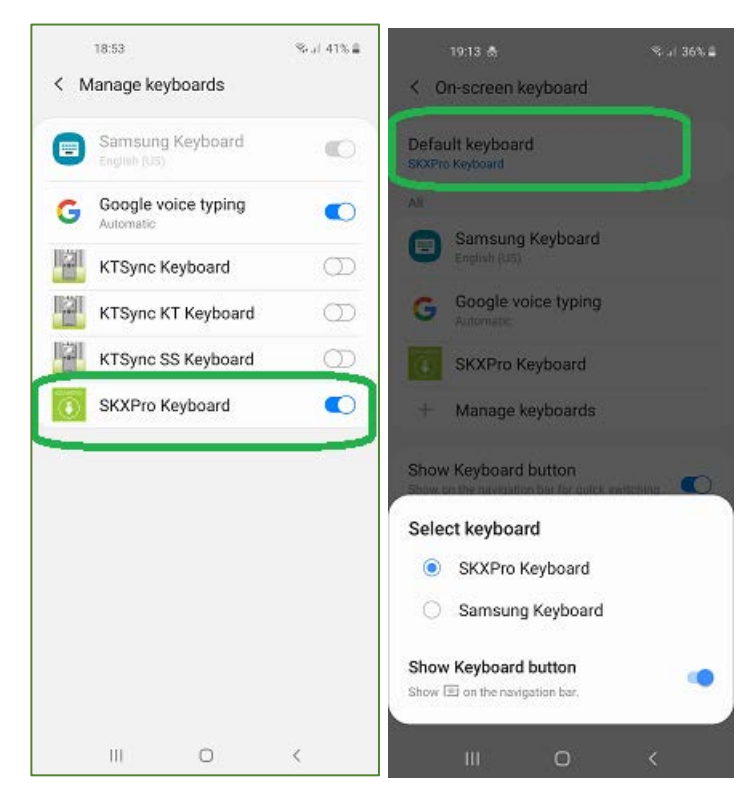

< Fig. 5 >

## Quick Guide

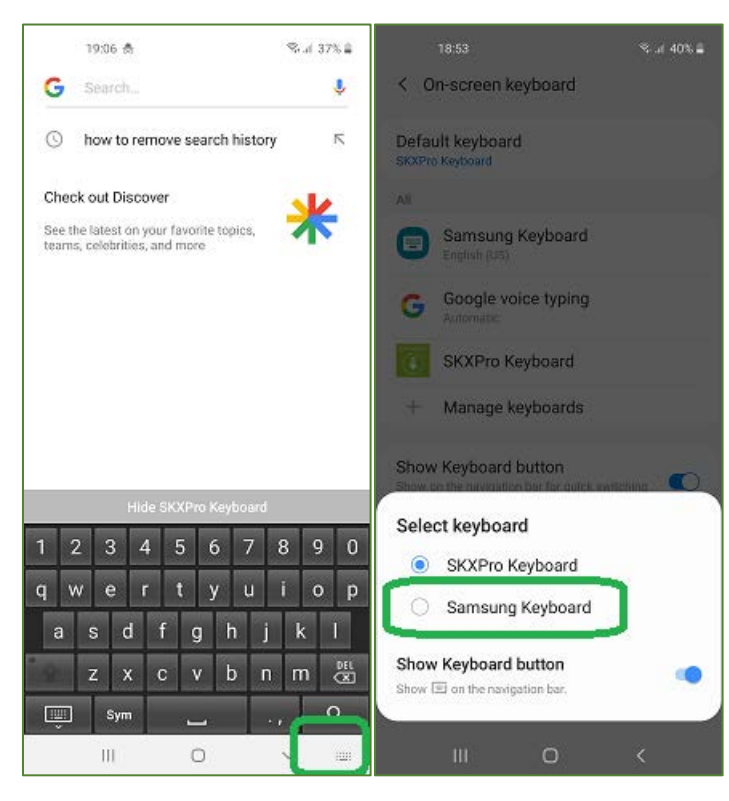

< Fig. 6 >

Note: The SKXPro must be connected to KTSync SKXPro app and the KTSync SKXPro keyboard must be selected for this to work.

### Quick Guide

#### 4.4 Using Other Developed Applications with SDK – Android

A Software Development Kit (SDK) for Android is available to all KOAMTAC customers to ensure smooth development of applications that work seamlessly with a SKXPro scanner. It's easy to request the SDK from the KOAMTAC website:

- a) On any web browser, open <u>www.koamtac.com</u>
- b) Navigate to Support > Downloads > <u>SDK</u>
- c) Complete the form and submit it.

After submission, a KOAMTAC representative will reach out regarding next steps for completing the SDK Agreement.

The SDK package will have libraries, documents, a sample application and its source code.

| SDK Request For             | m        |  |    |
|-----------------------------|----------|--|----|
| Fields marked with an * are | required |  |    |
| First Name *                |          |  |    |
|                             |          |  |    |
|                             |          |  |    |
| Last Name *                 |          |  |    |
|                             |          |  |    |
|                             |          |  |    |
| Company *                   |          |  |    |
|                             |          |  |    |
|                             |          |  |    |
|                             |          |  |    |
| cmail •                     |          |  |    |
|                             |          |  |    |
|                             |          |  |    |
| Phone *                     |          |  |    |
|                             |          |  |    |
|                             |          |  |    |
| Project/Application Descri  | ption *  |  |    |
|                             |          |  |    |
|                             |          |  |    |
|                             |          |  |    |
|                             |          |  |    |
|                             |          |  |    |
|                             |          |  |    |
|                             |          |  | 11 |
|                             |          |  |    |
| Submit                      |          |  |    |
|                             |          |  |    |

## Quick Guide

#### 5. SKXPro Demo: Scan & Search

#### 5.1 Purpose

When you scan any barcode of any product or any logistics tracking, the selected retail/logistics website pops up and shows the searched result or the tracking information.

#### 5.2 How to Test

#### **Before Demo Instructions**

- 1. By default, the SKXPro is in HID keyboard mode. In this mode, you can scan a barcode into any text field of any application.
- 2. To use this demo, change the mode to Serial Node, (a.k.a. KTSync/Download Mode) by scanning the special barcode below first and wait for 3 seconds.

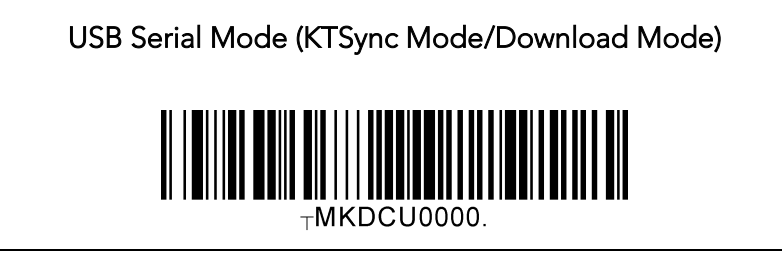

- 3. Now, go to Google Play Store and search for "KTSync SKXPro". (Fig7)
- 4. Download and install KTSync SKXPro app from Play Store. (Fig. 8)

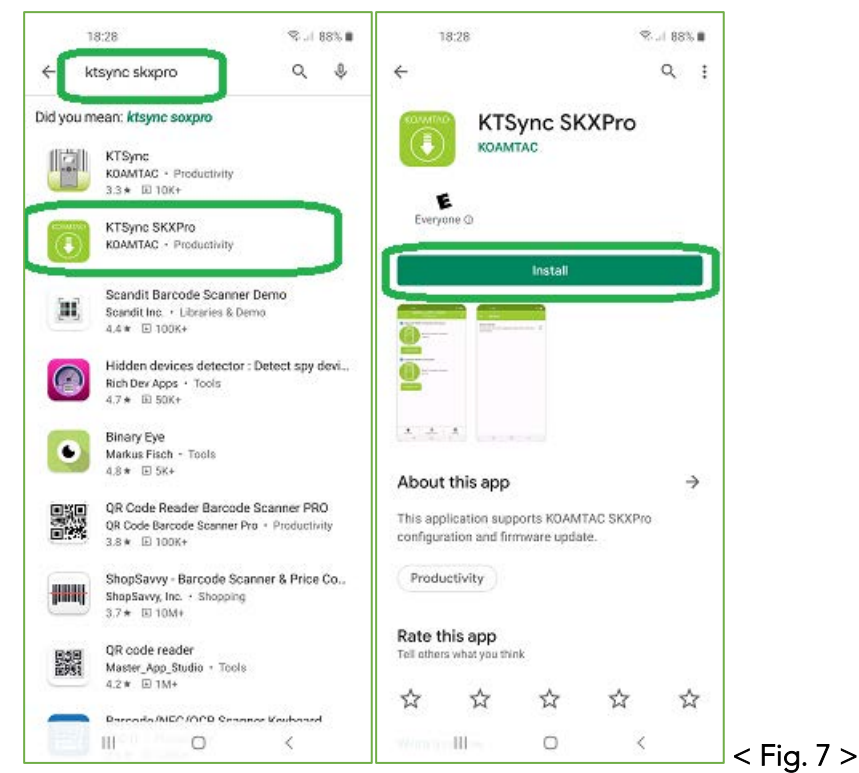

See Reference Manual for more detailed information Visit <u>store.koamtac.com</u> to purchase additional SKXPro and accessories.

## Quick Guide

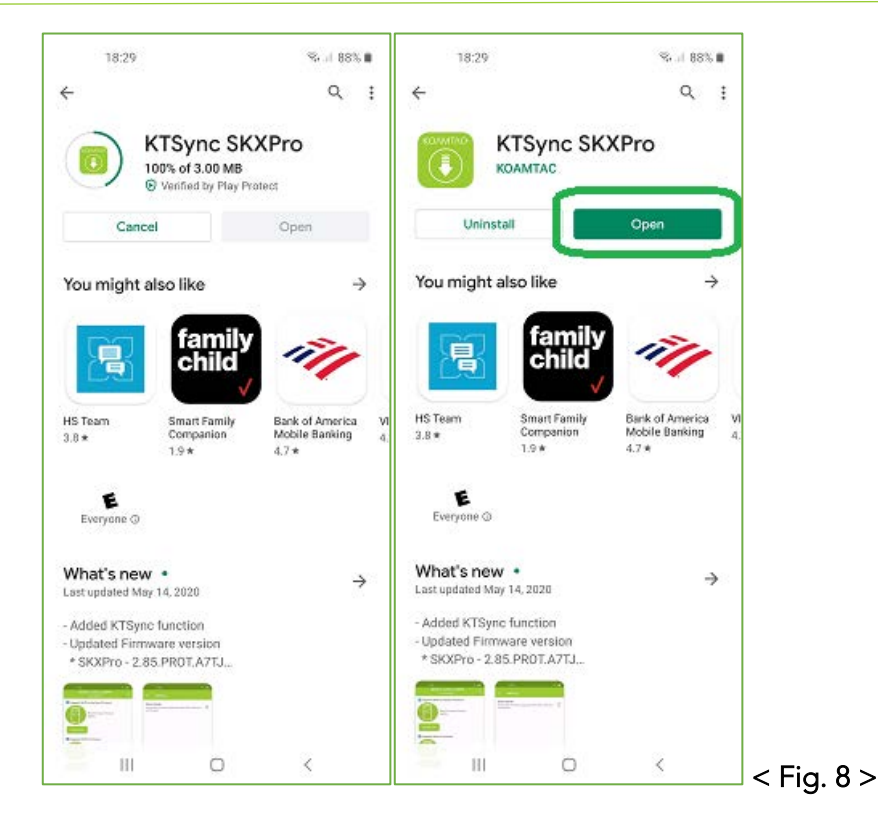

5. When you open or run KTSync SKXPro app for the first time on your phone, there are several permission popups, which require you to allow them all. This is a one-time setting from the first launch. (Fig. 9)

### Quick Guide

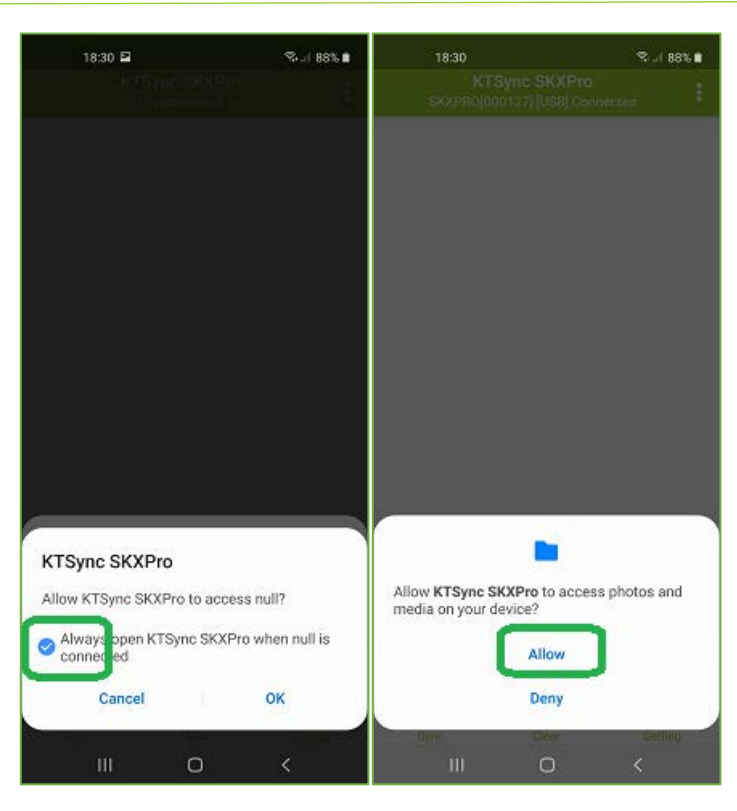

< Fig. 9 >

#### **Demo Instructions**

- 6. The KTSync SKXPro app on XCover Pro will automatically connect to the SKXPro SmartSled when you launch it. You will see the connected message on the top, you are able to scan it. (Fig. 10)
- For testing purpose, scan any barcode with the SCAN button on the app or with the SCAN button on the left/right side of the SKXPro and see if it is displayed on the KTSync SKXPro display screen. (Fig. 11)

### Quick Guide

|                                                 | 87% 🖬 18:33                     | Seal 87% 🖬           |
|-------------------------------------------------|---------------------------------|----------------------|
| KTSync SKXPro<br>SKXPRO[000127] [USB] Connected | KTSync SK<br>SKXPR0(000127) (US | XPro<br>B] Connected |
|                                                 |                                 |                      |
|                                                 |                                 |                      |
|                                                 | 096619756803                    |                      |
|                                                 | 07572443                        |                      |
| SCAN                                            | SCA                             |                      |
| Sync Clear Sett                                 | ng Sync Clea                    | ) Ö<br>setting       |
| III O <                                         | III 0                           | <                    |
| < Fig. 10 >                                     | < Fig. 11                       | >                    |

- 8. Enable the demo mode first by enabling demo (Setting → Other Settings → Check "Enable Demo") (Fig.12)
- 9. And then select the demo type (demo store): FedEx, UPS, DHL Global, DHL US, Amazon, Walmart, The Home Depot, Lowes. (Settings Other Settings Demo Type) And tap "Home" icon at the right upper corner. (Fig. 13)

### **Quick Guide**

| 18:33                                       | S.J. 87% 🖬           | 18:35                                                       | S.   87% 🖬            | 18:35                            |         | S.   87% 🖬 |            |
|---------------------------------------------|----------------------|-------------------------------------------------------------|-----------------------|----------------------------------|---------|------------|------------|
| KTSync SKXPro<br>SKXPB0[000127] [LISB] Comp | vetord 🚦             | ← Setting                                                   | 0                     | ← Other Se                       | ettings | 0          |            |
| oreal vertices to a frequencies             |                      | Synchronization<br>Set synchronization settings<br>KDC Menu |                       | Demo Configuratio<br>Enable Demo | D       |            |            |
|                                             |                      | Set/Get KDC settings                                        |                       | Demo Type<br>FedEx               |         | J          |            |
|                                             |                      | Feedback<br>Set Feedback settings when bar                  | code data is received |                                  |         |            |            |
|                                             |                      | Other Settings<br>Set miscellaneous settings                | )                     |                                  |         |            |            |
|                                             |                      | KDC Information<br>Display KDC Information                  |                       |                                  |         |            |            |
| 5619756803<br>0054451811                    |                      |                                                             |                       |                                  |         |            |            |
| 572443                                      |                      |                                                             |                       |                                  |         |            |            |
| 3195335077                                  |                      |                                                             |                       |                                  |         |            |            |
| ÷.                                          |                      |                                                             |                       |                                  |         |            |            |
| SCAN                                        | <b>A</b>             |                                                             |                       |                                  |         |            |            |
| Sync Clear                                  | Setting              |                                                             |                       | in.                              | 0       |            |            |
|                                             |                      |                                                             | ``                    | iii                              | 0       | ``         | < Fig. 12> |
|                                             | 18:36                | S 87% B                                                     | 18:36 🖴               | Real                             | -       |            |            |
| ****                                        |                      | <u>e</u>                                                    | ← Other Settings      |                                  | 0       |            |            |
| Demo C<br>Enable                            | onfiguration<br>Demo |                                                             | Demo Configuration    |                                  |         |            |            |
|                                             | emo Type             |                                                             | Demo Type             |                                  |         |            |            |
| - c                                         | ) FedEx              |                                                             | Amazon                |                                  |         |            |            |
| C                                           | ) UPS                |                                                             |                       |                                  |         |            |            |
| c                                           | DHL Global           |                                                             |                       |                                  |         |            |            |
| C                                           | DHL US               |                                                             |                       |                                  |         |            |            |
|                                             | Amazon               |                                                             |                       |                                  |         |            |            |
| C                                           | ) Walmart            |                                                             |                       |                                  |         |            |            |
| C                                           | ) The Home D         | lepot                                                       |                       |                                  |         |            |            |
| 0                                           |                      |                                                             |                       |                                  |         |            |            |
|                                             | Lowes                |                                                             |                       |                                  |         |            |            |

ĬŬ.

0

See Reference Manual for more detailed information Visit <u>store.koamtac.com</u> to purchase additional SKXPro and accessories. < Fig. 13>

### Quick Guide

10. Now scan any barcode then the selected store website will pop up with the searched result for the barcode you just scanned, as shown below: (Fig. 14)

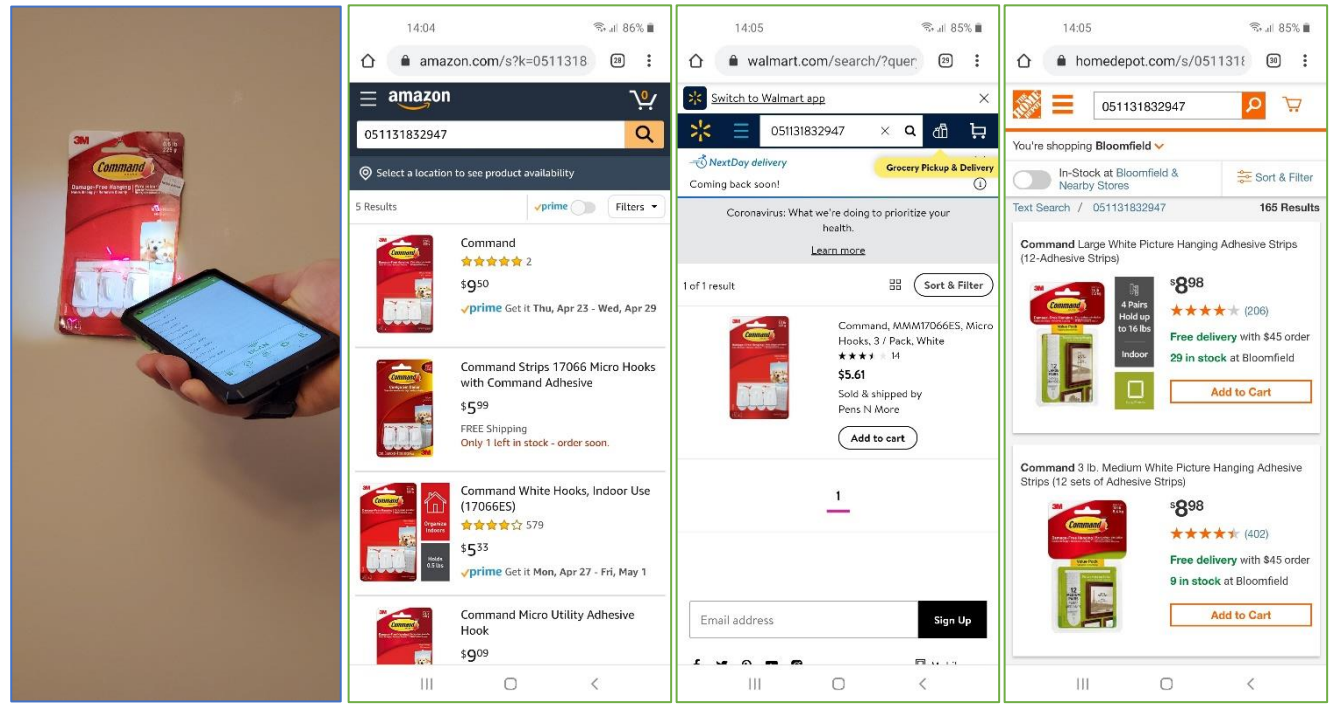

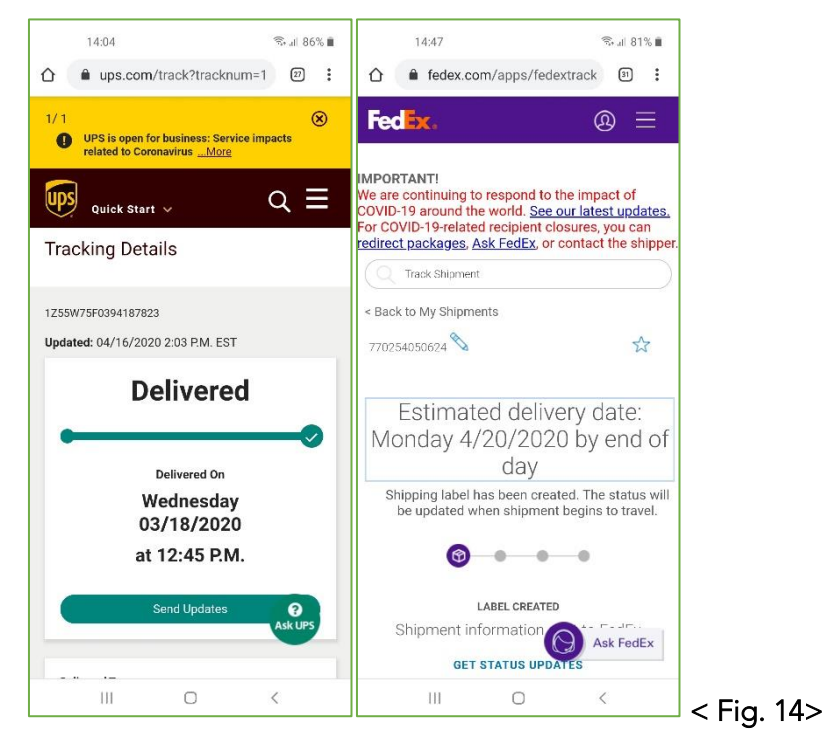

See Reference Manual for more detailed information Visit <u>store.koamtac.com</u> to purchase additional SKXPro and accessories.

### Quick Guide

#### **Demo Instructions**

11. To finish the demo, close KTSync SKXPro app. And go back to the normal HID keyboard mode by scanning this special barcode.

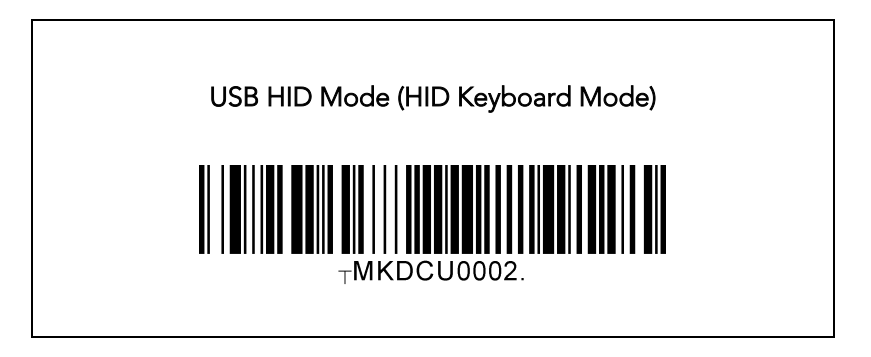

### Quick Guide

5.3 Sample Barcodes for Demo Testing

#### UPS

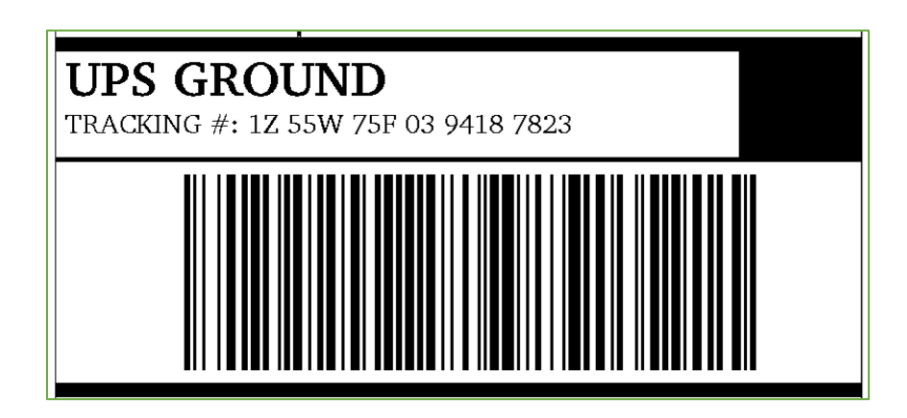

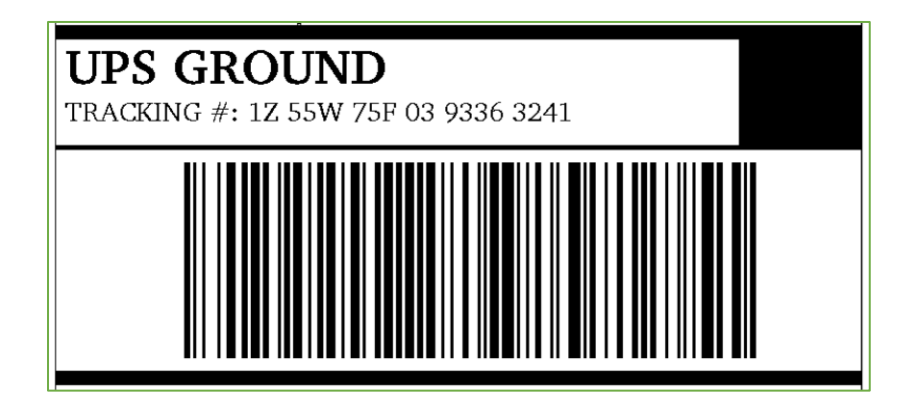

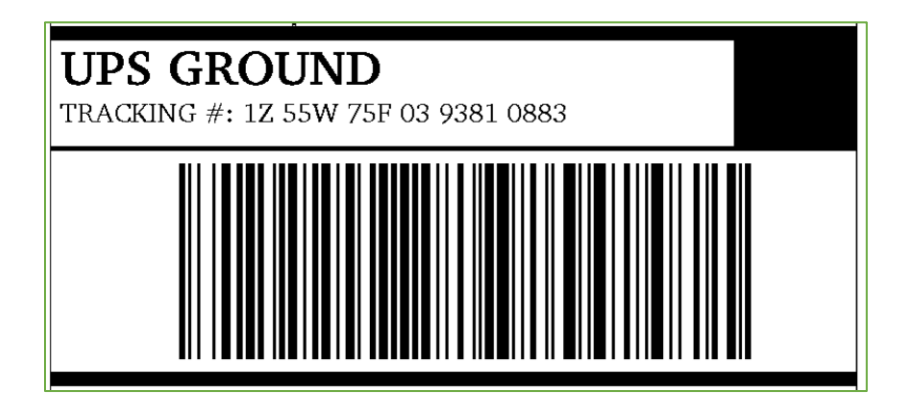

See Reference Manual for more detailed information Visit <u>store.koamtac.com</u> to purchase additional SKXPro and accessories.

### **Quick Guide**

<u>FedEx</u>

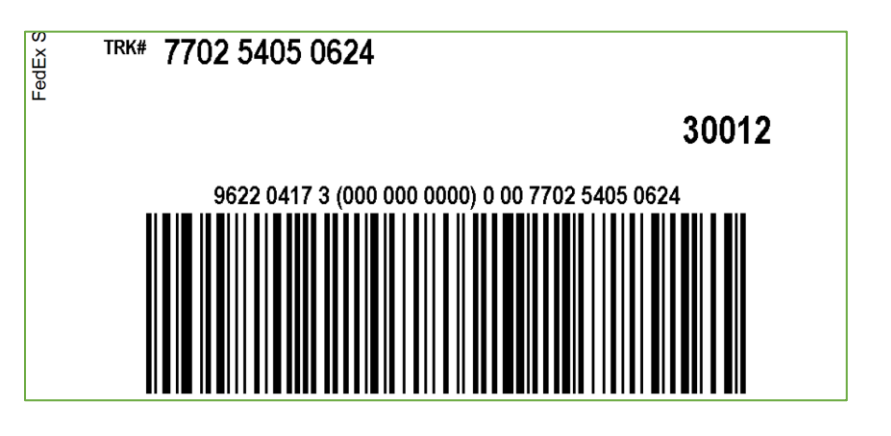

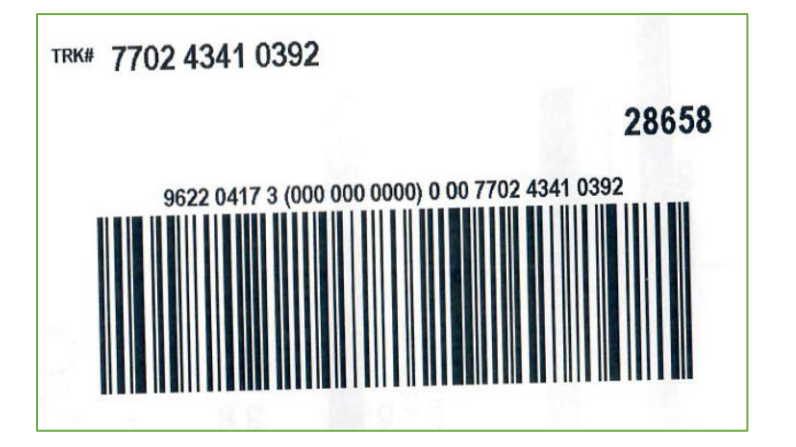

#### <u>Amazon/Walmart/Home Depot</u>

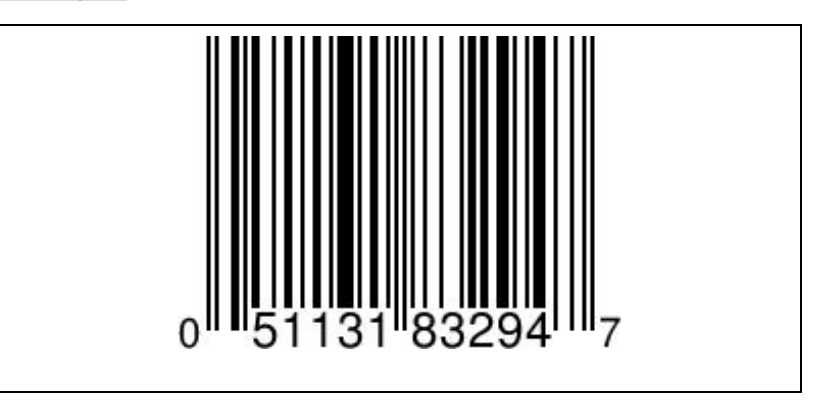

See Reference Manual for more detailed information Visit <u>store.koamtac.com</u> to purchase additional SKXPro and accessories.

### **Quick Guide**

#### 6. Product Specifications

|                          | Design                         | Integrated Sled                                                                                                    |  |  |
|--------------------------|--------------------------------|----------------------------------------------------------------------------------------------------|--|--|
|                          | Size                           | 3.25" × 6.61" × 0.86"                                                                                                    |  |  |
| Physical                 |                                | (82.6 mm x 168 mm x 21.9 mm)                                                                                                    |  |  |
|                          | Weight                         | 2.4 oz (67 g) without a hand strap                                                                                                    |  |  |
|                          | Weight                         | Hand strap only: 0.16 oz (4.5 g)                                                                                                    |  |  |
|                          | Supporting OS                  |                                                                                                    |  |  |
| Functionality            | Keys                           | Scan Key (2 keys from SKXPro) + Volume UP Key,<br>Volume DOWN Key, SIDE Key, TOP Key (from<br>XCover Pro)                                                                    |  |  |
| ,                        | Buzzer                         | Yes                                                                                                    |  |  |
|                          | LED Indicator                  | No LED                                                                                                    |  |  |
|                          | USB Port                       | 1 Type C USB Port (Access to XCover Pro)                                                                                                    |  |  |
|                          | RAM                            | SDRAM 64KB                                                                                                    |  |  |
| Memory                   | ROM                            | 512KB (for Program)                                                                                                    |  |  |
|                          | Barcode Storage                | N/A                                                                                                    |  |  |
|                          | Battery (Standard)             | No Internal Battery                                                                                                    |  |  |
|                          | Battery (Extended)             | 2,000 mAh (optional companion)<br>6,000 mAh with Pistol Grip (optional companion)                                                                                            |  |  |
| Power                    | Charging Solution              | Pogo Pin Charging Cradle                                                                                                    |  |  |
| Tower                    | Charging Time                  | Quick Charging(9V) w/ KOAMTAC Adaptor: 2 Hours<br>Normal Charging(5V) w/ 3 <sup>rd</sup> Party Adaptor: 3.5Hours<br>USB Type C (Phone/Cradle): TBD<br>Wireless Charging: TBD |  |  |
|                          | Bluetooth                      | No Bluetooth                                                                                                    |  |  |
| Communication            | USB                            | USB Serial / USB HID                                                                                                    |  |  |
|                          | 1D/2D Symbology                | Yes (N6703 with 1280x800)                                                                                                    |  |  |
|                          | Motion Tolerance               | 6m/sec                                                                                                    |  |  |
|                          | Aimer                          | Red Laser                                                                                                    |  |  |
|                          | Illumination                   | White                                                                                                    |  |  |
| Barcode Reader           | Scan Range                     | 1.57" to 20.3" (40 to 517 mm) for 10mil Code39<br>1.73' to 31.5" (44 to 800 mm) for 20mil Code39                                                                             |  |  |
|                          | Screen Reading                 | Yes                                                                                                    |  |  |
|                          | Postal Codes / OCR<br>Passport | Yes / No                                                                                                    |  |  |
|                          | Supported Standards            | IEPC Class1 Gen2, EPC Gen2 V2                                                                                                    |  |  |
| UHF Reader<br>(Optional) | Nominal Read Range             | 6'+ (1.8 m+) for 0.5W Reader<br>20'+ (6 m+) for 1.0W Reader<br>dependent on tag type and operating environment                                                               |  |  |

See Reference Manual for more detailed information

Visit <u>store.koamtac.com</u> to purchase additional SKXPro and accessories.

### **Quick Guide**

|             | Frequency              | US, EU, JP, KR                                                                         |  |  |
|-------------|------------------------|----------------------------------------------------------------------------------------|--|--|
|             | Output Power Range     | Up to +27dBm for 0.5W Reader<br>Up to +30dBm for 1.0W Reader                           |  |  |
|             | Read Rate              | 100 tags per second for 0.5W Reader<br>200 tags per second for 1.0W Reader             |  |  |
|             | Tag Storage            | N/A                                                                                    |  |  |
|             | Drop Spec              | 5 ft (1.5 m)                                                                           |  |  |
| Environment | IP Rating              | IP67 (SKXPro)<br>IP65 (SKXPro + Companions)<br>IP64 (SKXPro + 1.0W Reader/Pistol Grip) |  |  |
|             | Operating Temp.        | -22°F to 140°F (-30°C to 60°C)                                                         |  |  |
|             | Storage Temp.          | -40°F to 158°F (-40°C to 70°C)                                                         |  |  |
|             | Humidity Spec          | 5% ~ 95% (non-condensing)                                                              |  |  |
|             | Laser Safety           | IEC60825-1 (Class II)                                                                  |  |  |
| Regulatory  | LED Safety             | IEC62471:2006                                                                          |  |  |
| Conformance | Regulatory             | R&TTE, FCC, KC, TELEC, VCCI, SRRC, RoHS<br>Compliant                                   |  |  |
|             | 1-Slot Charging Cradle | Yes                                                                                    |  |  |
| Accessories | 5-Slot Charging Cradle | Yes                                                                                    |  |  |
|             | Hand strap             | Yes                                                                                    |  |  |

## Quick Guide

#### 7. Charging Accessories and Companions

#### 7.1 Charging Accessories

1-slot charging cradle and 5-slot charging cradle are available.

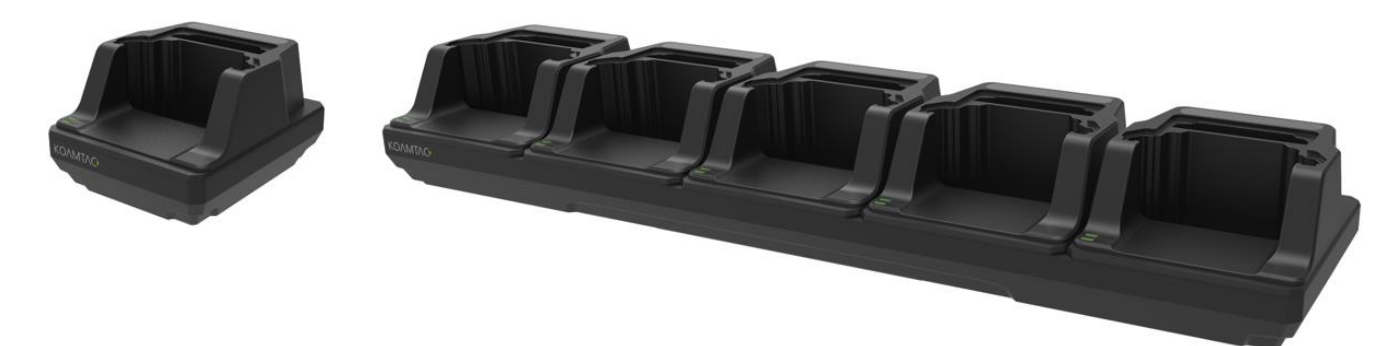

#### 7.2 Companions

- 0.5W UHF Reader Companion
- 1.0W UHF Reader Companion
- Extended Battery Companion
- Pistol Grip Companion with or without spare 6,000mAh battery

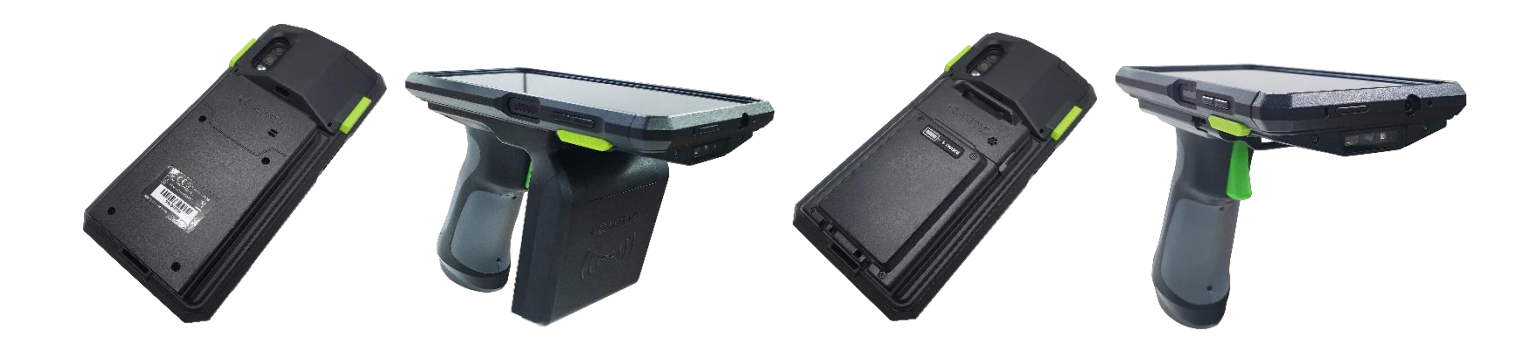